このツールは、パソコン警備隊管理サーバの OS バージョンを確認するツールとなります。 管理画面がインストールされている端末(Windows 端末)にて操作してください。

※パソコン警備隊管理サーバの情報(IPアドレス)の入力が必要となります。

## 確認手順

- 1. ダウンロードした「checktool-maintenance.zip」を解凍し、「tool.sh」を取り出します。
- 2. エクスプローラ画面を開き、アドレス欄に下記を入力し、Enterキーを押します。 ※パソコン警備隊サーバのコピーする場所は"隠しフォルダ"になっています。

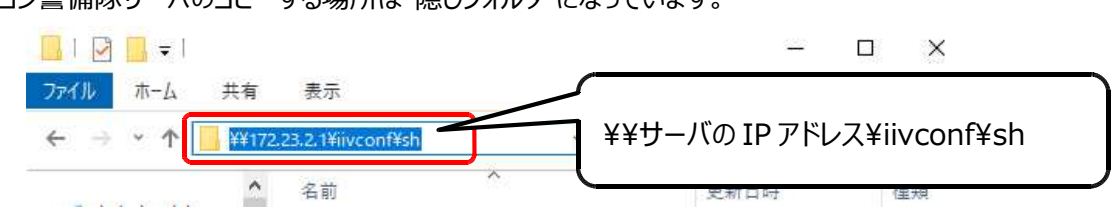

3. 接続するためのログイン画面が表示されますので、ユーザー名、パスワードを入力し、 [OK] をクリックします。

| 次に接続するための資格情報 | を入力してください: ユーザー | -名「servermnt」          |
|---------------|-----------------|------------------------|
| ユーザー名         | パスワー            | -ド「Servermnt-password」 |
| パスワード         | Z               |                        |
| ドメイン:         |                 |                        |
| 資格情報を記憶する     |                 |                        |

4. sh フォルダが開きますので、解凍して取り出した「tool.sh」を sh フォルダにコピーします。

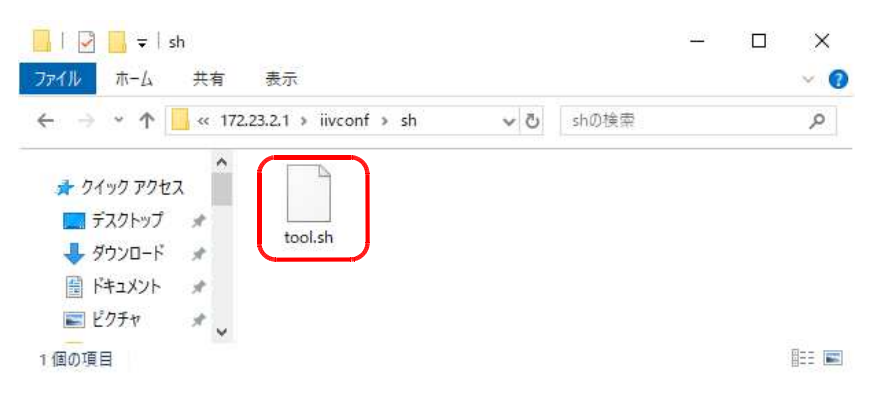

5. パソコン警備隊管理画面を起動し、[システム動作設定] メニューから「サーバーメンテナンスページ起動」をク リックします。

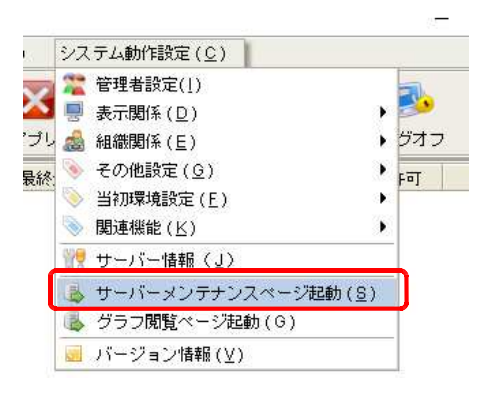

6. サーバーメンテナンスメニュー画面が起動しますので、左メニューから「サーバーバージョンアップ」をクリックします。

| トップページ                | × +       |                                  |            | ۵ <u>-</u> | -11 |    | ×   |
|-----------------------|-----------|----------------------------------|------------|------------|-----|----|-----|
| ← → C ① 保護され          | 172.2     | 23.2.1/main.ht                   | ml         | Q          | ☆   | Θ  | :   |
| バソコン警備隊               |           |                                  |            |            |     | ログ | アウト |
| メニュー                  | システム状態    |                                  |            |            |     |    |     |
| トップページ                | 情報受信機能    |                                  | 動作しています    |            |     |    |     |
| √ <u>−</u> + <u>−</u> | サーバーメンテナ  | ンス機能                             | 動作しています    |            |     |    |     |
|                       | ネットワーク設定  | 直                                |            |            |     |    |     |
| <u> </u>              | L I Pアドレス |                                  | 172.23.2.1 |            |     |    |     |
| 過去CSVタウンロード           | サブネットマスク  |                                  |            |            |     |    |     |
| システム時刻設定              | DNS       |                                  |            |            |     |    |     |
| ネットワーク設定              |           |                                  |            |            |     |    |     |
| 再起動・シャットダウン           | ゲートウェイ    | A second data second data second |            |            |     |    |     |
| 夜間処理の開始時間変更           | 利用可能なティス  | クの使用状況                           | 売土奈田       | 法用于        |     |    |     |
| 保守用情報収集               | 4540 1    | 2/11里                            | 工で行用       | 204        |     |    |     |
| サーバーバージョンアップ          | 4046 /    | .56                              | 450G       | 290        |     |    |     |
| 管理画面                  |           |                                  |            |            |     |    |     |
| 管理画面ソフトのダウンロード        |           |                                  |            |            |     |    |     |
| 出力指示CSVダウンロード         |           |                                  |            |            |     |    |     |
| バージョン                 |           |                                  |            |            |     |    |     |
| バージョン情報               | _         |                                  |            |            |     |    |     |
| ライセンス数: 100           |           |                                  |            |            |     |    |     |
|                       |           |                                  |            |            |     |    |     |
|                       |           |                                  |            |            |     |    |     |

## 【注意事項】

サーバのバージョンアップを行っている間に、サーバのシャットダウンや再起動等サーバーメンテナンスメニューから 行えるその他の処理は行わないでください。

7. 画面右部分にバージョンアップで使用されるファイル名「tool.sh」が表示されますので、[バージョンアップする] をクリックします。

| バソコン警備隊         |                 | <u>ログアウト</u>                       |
|-----------------|-----------------|------------------------------------|
| -בבא            | システムメニューの他の処    | 理を行っている場合は、サーバーバージョンアップは行わないでください。 |
| トップページ          | サーバーバージョンアップ    | T.                                 |
| メンテナンス          | 下記バージョンアッププロ・   | グラムが実行されます。                        |
| バックアップデータダウンロード | ファイル名 (サイズ)     | ファイル作成日                            |
| 過去CSVダウンロード     | tool.sh(99Byte) | 2019/09/20 16:26:54                |
| システム時刻設定        | バージョンアップする      |                                    |

8. 直後は処理中と表示されます。

| パソコン警備隊                |                                                | ログアウト |
|------------------------|------------------------------------------------|-------|
| Х <b>—</b> -           | サーバーバージョンアップを行っています。                           |       |
| トップページ                 | 処理状況はブラウザをリロードして確認してください。                      |       |
| メンテナンス                 | 【注意】<br>この処理が行われている間は、システムメニューの他の処理を行わないでください。 |       |
| <u>バックアップデータダウンロード</u> |                                                |       |
| <u>過去CSVダウンロード</u>     | <u>リロードする</u>                                  |       |
| システム時刻設定               | サーバーバージョンアップ加理由です                              |       |
| ネットワーク設定               | 2 VALAN ZHIZI ZIRETI 30                        |       |

9. 数分後、「サーバーバージョンアップ」をクリックし、処理が終了していますと表示されれば完了です。

| パソコン整備隊             | ログアウト                                                 |
|---------------------|-------------------------------------------------------|
| -ב_لا               | システムメニューの他の処理を行っている場合は、サーバーバージョンアップは行わないでください。        |
| トップページ              | サーバージョンアップ                                            |
| メンテナンス              | バージョンアップファイルがありません。                                   |
| バックアップデータダウンロード     |                                                       |
| 過去CSVダウンロード         | 前回行ったパージョンアップの状況                                      |
| システム時刻設定            | サーバーバージョンアップ処理が終了しています。<br>処理終了日時:2019/10/02 10:28:48 |
| ネットワーク設定            |                                                       |
| 再起動・シャットダウン         |                                                       |
| 夜間処理の開始時間変更         |                                                       |
| 保守用情報収集             |                                                       |
| <u>サーバーバージョンアップ</u> |                                                       |

10. 手順4と同じ場所に確認結果ファイル「result.txt」が作成されますので、内容を確認します。

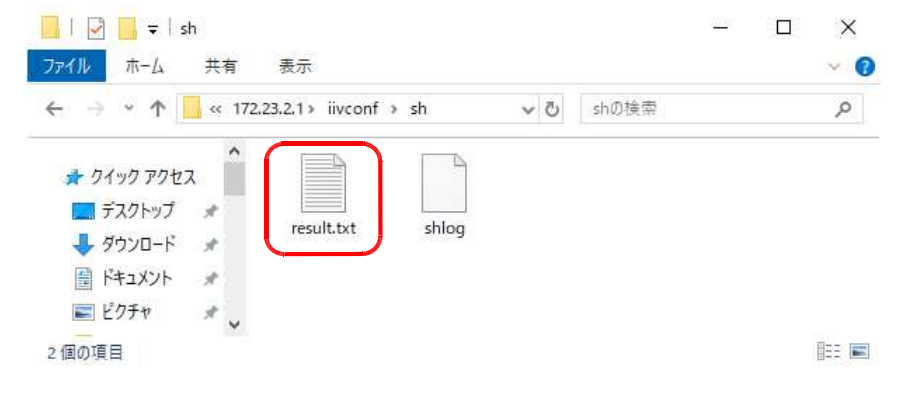

11. バージョンを確認します。

| 🥘 result.txt - 义モ帳                                                      | 910     |      | ×      |            |
|-------------------------------------------------------------------------|---------|------|--------|------------|
| ファイル(E) 編集(E) 書式(Q) 表示(V) ヘルブ(H)<br>CentOS Linux release 7.3.1611 Core) |         |      | ~      |            |
| Г7.3                                                                    | .xxxx]7 | であれば | 、パソコン誓 | ● 備隊新バージョン |
| د ۷۹<br>Windows                                                         | ヘバージョ   | レアップ | 「可能なバー | ・ジョンとなります。 |

12. 確認が終わったら、手順10のファイル「result.txt」「shlog」の2つを削除してください。